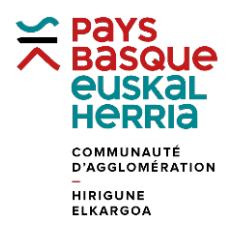

## FORMATION à GÉOBASQUE

## FICHE 5. CONSULTER LA FICHE INFO DE LA COMMUNE D'AYHERRE

Utiliser l'application Géo Socle

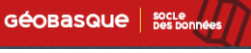

Dans le lanceur de fonctionnalité à gauche, cliquer sur Limite territoriale.

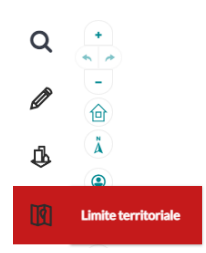

Choisir « Commune » et saisir les premières lettres de la commune (saisir à minima les deux premières lettres pour avoir une proposition de liste). Cliquer sur **Appliquer**.

| Q | Limite territoriale         |
|---|-----------------------------|
|   | Commune -                   |
| Ø | Commune                     |
| ţ | Ayherre                     |
|   | Pôle communautaire          |
| Ø | Sélectionnez une valeur 🗸 🗸 |
|   | Coopération intercommunale  |
| Ġ | Sélectionnez une valeur 🗸 🗸 |
|   | C Appliquer Q               |

La carte se centre sur le résultat de la recherche, un version réduite des informations apparait à droite dans l'onglet **Résultat**. En cliquant sur le premier icone, on peut accéder à la **fiche** d'information complète.

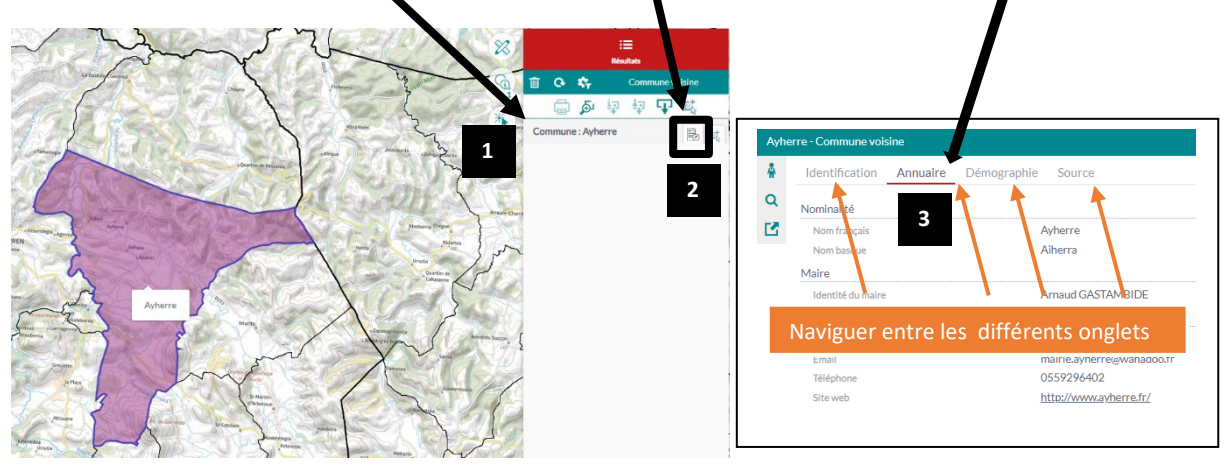

Edition du 16/03/2023